| E Logged in as: K-12 Clinic                | cal Instructor      |
|--------------------------------------------|---------------------|
| Home                                       |                     |
| ▲ Personal                                 | assess@olemiss      |
| Modify Profile                             | - 455556001011130   |
| View Overview                              | oole                |
| Message Center                             | 0010.               |
| <ul> <li>Content Management</li> </ul>     |                     |
| <ul> <li>Enrollments Management</li> </ul> | Fall 2020 seme      |
| Logout                                     |                     |
|                                            |                     |
|                                            |                     |
|                                            |                     |
|                                            |                     |
|                                            | es, please email 'a |
|                                            |                     |

## **Clinical Instructor Overview Page Quick Guide**

Clinical Instructors needing to update their *Overview* page information in the School of Education Assessment System can do so by following the steps below:

| Clinical Instructor General Information                                                                                  | Log into the SOE Assessment System.<br>https://olemiss.edu/depts/education/assess<br>ment/login.php |
|----------------------------------------------------------------------------------------------------|----------------------------------------------------------------------------------------------------|
| Clinical Instructor Email Professional Position Years of Experience as a Clinical Instructor Nate                        | Click "Personal" in the Navigation<br>Menu.                                                         |
| Note       Remarks       Common Assessment Training Completion       Nationally Board Certified       Certification Type | Next, click "View Overview" from the dropdown menu.                                                 |
| Edit Clinical Instructor General Information                                                                             |                                                                                                    |

The first section of the *Overview* page to update is Clinical Instructor General Information. Click the "Edit Clinical Instructor General Information" button to update any information in the section.

|                                        | ✓                                                                                                    |
|----------------------------------------|----------------------------------------------------------------------------------------------------|
|                                        | ✓                                                                                                    |
|                                        |                                                                                                    |
|                                        |                                                                                                    |
|                                        |                                                                                                    |
|                                        |                                                                                                    |
|                                        | ~                                                                                                    |
|                                        |                                                                                                    |
|                                        | \$                                                                                                    |
|                                        |                                                                                                    |
|                                        |                                                                                                    |
|                                        |                                                                                                    |
|                                        |                                                                                                    |
|                                        |                                                                                                    |
|                                        |                                                                                                    |
| Relevant Notes                         |                                                                                                    |
|                                        |                                                                                                    |
|                                        |                                                                                                    |
|                                        |                                                                                                    |
| Remarks                                |                                                                                                    |
|                                        |                                                                                                    |
|                                        |                                                                                                    |
|                                        |                                                                                                    |
|                                        |                                                                                                    |
| Common Assessment Training Completion: |                                                                                                    |
|                                        |                                                                                                    |
| Nationally Board Certified:            |                                                                                                    |
|                                        |                                                                                                    |
| Certification Type:                    |                                                                                                    |
|                                        |                                                                                                    |
| Save Changes to Clinical Instructor    |                                                                                                    |
|                                        |                                                                                                    |
|                                        | Relevant Notes     Remarks     Common Assessment Training Completion:     Nationally Board Certified:     Certification Type: |

| Clinical Instructor Title Information                                   |  |  |
|-------------------------------------------------------------------------|--|--|
| Title                                                                   |  |  |
| There is no title information associated with this clinical instructor. |  |  |
|                                                                         |  |  |
| Edit Professional Title Information                                     |  |  |
|                                                                         |  |  |
|                                                                         |  |  |

The next section of the *Overview* page is Clinical Instructor Title Information. Click the "Edit Professional Title Information" button to update any information in the section.

| Title: |                                                                         |  |
|--------|-------------------------------------------------------------------------|--|
|        |                                                                         |  |
|        |                                                                         |  |
|        | Add Title Information                                                   |  |
|        |                                                                         |  |
|        | Title                                                                   |  |
|        | There is no title information associated with this clinical instructor. |  |
|        | Return to Clinical Instructor Overview                                  |  |

Enter your title information by typing it in the bar. Click the "Add Title Information" button to update the information in the section. The title information will appear in the *Title* box. Click the "Return to Clinical Instructor Overview" button to return to your *Overview* page.

|               |                   | Clinical Instructor S            | Site Information            |                        |        |
|---------------|-------------------|----------------------------------|-----------------------------|------------------------|--------|
|               |                   | Clinical Instructor Sch          | hool Information            |                        |        |
| District Name | School Name       | Grade Taught                     | Subject Area                | Years Experience       | Active |
| Oxford        | Oxford Middle Sch | 7th-8th                          | Seconday                    | 4 Years (2016-Current) | Active |
|               |                   | View School                      | Details                     |                        |        |
|               |                   | Clinical Instructor Inst         | titute Information          |                        |        |
|               | 1                 | his clinical instructor does not | t belong to any institutes. |                        |        |
|               |                   | Edit Site Info                   | rmation                     |                        |        |
|               |                   |                                  |                             |                        |        |

The next section of the *Overview* page is Clinical Instructor Site Information. Click the "Edit Site Information" button to update any information in the section.

| At what school(s) does this clinical instructor work? |   |
|-------------------------------------------------------|---|
| School:                                               |   |
| 9th Grade Acad-hhs                                    | ~ |
| Grade(s) Taught:                                      |   |
|                                                       |   |
| Subject Area:                                         |   |
|                                                       |   |
| Subject Concentration:                                |   |
|                                                       |   |
| Year Started:                                         |   |
| 1920                                                  | ~ |
| Year Ended:                                           |   |
| Current                                               | ~ |
|                                                       |   |
| Add School                                            |   |
| School School                                         |   |
| Oxford Middle Sch Deactivate Remove Edit              |   |

The clinical instructor's current site information can be found below the yellow "Add School" button. Click the red "Edit" button to update the any additional fields related to your current site (*Grade(s) Taught, Subject Area/Concentration, Year Started*). The *Year Ended* field will default to "current" if you are still teaching at the selected site. Click the yellow "Add School" button after updating any of the current site information. As a clinical instructor, you do NOT need to add any institute information. Click the "Return to Clinical Instructor Overview" button to return to your *Overview* page.

|               | Clinical Instructor Certification Information                      |              |
|---------------|--------------------------------------------------------------------|--------------|
| Certification | Date Issued                                                        | Date Expired |
| There         | e is no certification information associated with this clinical in | nstructor.   |
|               | Edit Clinical Instructor Certifications                            |              |

The next section of the *Overview* page is Clinical Instructor Certification Information. Click the "Edit Clinical Instructor Certifications" button to update any information in the section.

| User Certification Information    |                                                       |              |   |
|-----------------------------------|-------------------------------------------------------|--------------|---|
| Certification Details             |                                                       |              |   |
| Choose An Existing Certification: |                                                       |              |   |
| National Board Certified Teacher  |                                                       |              | ~ |
| Or Add A New Certification:       |                                                       |              |   |
|                                   |                                                       |              |   |
| Date Issued:                      |                                                       |              |   |
|                                   |                                                       |              |   |
| Date Expired:                     |                                                       |              |   |
|                                   |                                                       |              |   |
|                                   |                                                       |              |   |
|                                   | Add Cartification Information                         | _            |   |
|                                   | Add Certification mormation                           |              |   |
| Certification                     | Date Issued Date                                      | te Expired   |   |
|                                   | There is no certification information associated with | h this user. |   |
|                                   | Return to Clinical Instructor Overview                | w 🗲          |   |

Add your certification information by selecting one of the options from the drop-down menu or typing a new certification. Then, click the "Add Certification Information" button. The certification information will appear in the *Certification* box. Click the "Return to Clinical Instructor Overview" button to return to your *Overview* page.

|         | Clinical Instruct               | or License Information                    |              |
|---------|---------------------------------|-------------------------------------------|--------------|
| License | License Number                  | Date Issued                               | Date Expired |
|         | There is no license information | associated with this clinical instructor. |              |
|         |                                 |                                           |              |
|         |                                 |                                           |              |
|         | Edit Clinical                   | Instructor Licenses                       |              |
|         |                                 |                                           |              |
|         |                                 |                                           |              |

The next section of the *Overview* page is Clinical Instructor License Information. Click the "Edit Clinical Instructor Licenses" button to update any information in the section.

| License Details                                                                                                    |                            |               |              |   |
|----------------------------------------------------------------------------------------------------|----------------------------|---------------|--------------|---|
| Choose An Existing License:                                                                                                    |                            |               |              |   |
| AL Licensed Supervising Counselor                                                                                                    |                            |               |              | ~ |
| Or Add A New License:                                                                                                    |                            |               |              |   |
|                                                                                                    |                            |               |              |   |
| License No:                                                                                                    |                            |               |              |   |
| License Area:                                                                                                    |                            |               |              |   |
| Agriculture<br>Administration<br>Biology<br>Chemistry<br>Child Development<br>Dance<br>Elementary Education<br>English<br>French<br>Mathematics<br>Date Issued: |                            |               |              |   |
|                                                                                                    | Add License Infor          | mation        |              |   |
|                                                                                                    |                            |               |              |   |
| License                                                                                                    | License No.                | Date Issued   | Date Expired |   |
|                                                                                                    | Return to Clinical Instruc | stor Overview |              |   |

Select a license from the drop-down menu. If your specific license does not appear in the dropdown menu, you can type your license information under the "Or Add A New License" field. To select multiple license areas (highlighted in yellow above), hold down the CTRL key (PC users) or COMMAND key (Mac users) when clicking on the subject areas. Click the "Add License Information" button to update the information in this section. Your license information will appear in the *License* box. Click the "Return to Clinical Instructor Overview" button to return to your *Overview* page.

|        | Clinical Instructor Completed Degree Information                                   |                     |  |  |
|--------|------------------------------------------------------------------------------------|---------------------|--|--|
| Degree | School                                                                             | Year Completed      |  |  |
|        | There is no completed degree information associated with this clinical instructor. |                     |  |  |
|        | Edit Clinical Instructo                                                            | r Completed Degrees |  |  |

The next section of the *Overview* page is Clinical Instructor Completed Degree Information. Click the "Edit Clinical Instructor Completed Degrees" button to update any information in the section.

| Completed Degree Detai                                    | ls     |                                        |                |   |
|-----------------------------------------------------------|--------|----------------------------------------|----------------|---|
| Degree:                                                   |        |                                        |                |   |
|                                                           |        |                                        |                |   |
|                                                           |        |                                        |                |   |
| School:                                                   |        |                                        |                |   |
|                                                           |        |                                        |                |   |
|                                                           |        |                                        |                |   |
| Year Completed:                                           |        |                                        |                |   |
| 1920                                                      |        |                                        |                | ~ |
|                                                           |        |                                        |                |   |
|                                                           |        |                                        |                |   |
|                                                           |        |                                        |                |   |
| <u> </u>                                                  |        | Add Degree Information                 |                |   |
|                                                           |        |                                        |                | J |
|                                                           |        |                                        |                |   |
|                                                           | Degree | School                                 | Year Completed |   |
| There is no degree information associated with this user. |        |                                        |                |   |
|                                                           |        | Return to Clinical Instructor Overview | ~              |   |
|                                                           |        |                                        |                |   |

Add your completed degree information by typing into the Degree and School fields. Select the year completed from the drop-down menu. Then, click the "Add Degree Information" button. The degree information will appear in the *Degree* box. Repeat the same process to add additional degrees. Click the "Return to Clinical Instructor Overview" button to return to your *Overview* page.

| Clinical Instructor Organization Information                                   |  |  |  |  |
|--------------------------------------------------------------------------------|--|--|--|--|
| Organizations Belonged To                                                      |  |  |  |  |
| There is no organization information associated with this clinical instructor. |  |  |  |  |
|                                                                                |  |  |  |  |
| Edit Clinical Instructor Organizations                                         |  |  |  |  |
|                                                                                |  |  |  |  |
|                                                                                |  |  |  |  |

The next section of the *Overview* page is Clinical Instructor Organization Information. Click the "Edit Clinical Instructor Organizations" button to update any information in the section.

| Organization Details                                            |   |  |  |  |
|-----------------------------------------------------------------|---|--|--|--|
| Choose An Existing Organization:                                |   |  |  |  |
| Mississippi Profession of Educators                             | ~ |  |  |  |
| Or Add A New Organization:                                      |   |  |  |  |
|                                                                 |   |  |  |  |
| New Organization Abbreviation(If Applicable):                   |   |  |  |  |
|                                                                 |   |  |  |  |
|                                                                 |   |  |  |  |
|                                                                 |   |  |  |  |
| Add Organization Information                                    |   |  |  |  |
|                                                                 |   |  |  |  |
| Organization                                                    |   |  |  |  |
| There is no organization information associated with this user. |   |  |  |  |
| Return to Clinical Instructor Overview                          |   |  |  |  |
|                                                                 |   |  |  |  |

Select your affiliated organization(s) from the drop-down menu. If your specific organization does not appear in the drop-down menu, you can type your organization information under the "Or Add A New Organization" field. Click the "Add Organization Information" box. Your organization information will appear in the *Organization* box. Click the "Return to Clinical Instructor Overview" button to return to your *Overview* page.